# Ultra-M: Match the Virtual IP (VIP) address to the floating IP address

## Contents

Introduction Prerequisites Requirements Components Used Abbreviations Problem Solution

## Introduction

This document describes how to match the Virtual IP address to the floating IP addresses in the Ultra-M solution.

## Prerequisites

#### Requirements

Cisco recommends that you have knowledge of these topics

- Ultra-M base architecture
- STAROs

### **Components Used**

The information in this document is based on Ultra 5.1.x release.

The information in this document was created from the devices in a specific lab environment. All of the devices used in this document started with a cleared (default) configuration. If your network is live, ensure that you understand the potential impact of any command.

## Abbreviations

These abbreviations are used.

- VNF Virtual Network Function
- OSPD OpenStack Platform Director
- CF Control Function
- SF Service Function
- ESC Elastic Service Controller
- VIM Virtual Infrastructure

|      | Manager                       |
|------|-------------------------------|
| VM   | Virtual Machine               |
| EM   | Element Manager               |
| UAS  | Ultra Automation Services     |
| UUID | Universally Unique IDentifier |

## Problem

In Ultra-M setup, when you do nova list, you get a lot of VMs that are created along with internal networks that are not necessarily (by default) reachable from the OSPD or external network.

## Solution

To be able to figure out what is the IP you can contact for ESC, UAS (AutoVNF or Auto-IT-VNF, which depends upon the version or to that meter, anything that has floating IP address assigned as this varies per release ) you can use this procedure:

Step 1. Do neutron port-list | grep vip

neutron port-list | grep vip

```
| 749699c4-daae-4ecc-9f1e-20f455e47e25 | tb3-bxb-vnf1-autovnf-uas-vip | fa:16:3e:b0:20:ff |
{"subnet_id": "deb106d0-3fc0-4e3c-895f-104955b0d8b2", "ip_address": "172.x.y.100"} |
| 8169725a-b968-4b6f-80b3-f16a39b5ebb0 | tb3-bxb-vnf1-vnfm-ESC-vip | fa:16:3e:03:92:ae |
{"subnet_id": "deb106d0-3fc0-4e3c-895f-104955b0d8b2", "ip_address": "172.x.y.105"} |
| f18b0121-47ac-4d5a-9283-bfb099cab23d | auto-it-vnf-ISO-590-uas-vip | fa:16:3e:72:ab:2b |
{"subnet_id": "f1e3ca42-f3ed-4595-8959-3251042722d7", "ip_address": "173.x.y.10"} |
```

From this, you see:

AutoVNF UAS: 172.x.y.100

ESC: 172.x.y.105

Auto-IT-VNF UAS: 172.x.y.10

Step 2. Look at the corresponding floating IP address assigned to these.

[stack@bxb-undercloud-pod3 ~]\$ neutron floating ip list

#### (neutron) floatingip-list

```
+----+
----+
| id | fixed_ip_address | floating_ip_address | port_id |
+-----+
| 04369b3e-d6b6-490a-becb-bc645b215b5e | 172.x.y.100 | 10.a.b.189 | 749699c4-daae-4ecc-9f1e-
20f455e47e25 |
| 244ff3a4-9d2f-45e3-8ed4-0b0f2d3347af | 172.x.y.103 | 10.a.b.190 | 8ee48e89-285a-462c-b5b1-
```

(neutron)

From this output, you can see the IP addresses that can be used to contact for specific functions:

AutoVNF UAS: 10.a.b.189

-----+

ESC: 10.a.b.191

Auto-IT-VNF UAS: 10.a.b.188

This range is normally reachable from OSPD or external network.

BJB had timeout connecting to BDB backend. Ensure that you are connected to the Cisco Internal Network.[close]